# PSIMチュートリアル SPICEモジュールの使用方法

Mywayプラス株式会社

# 1. 概要

PSIM の SPICE モジュールはアドオンオプションです。SPICE モジュールは PSIM 環境で SPICE シミュレーション実行するのに便利です。

このチュートリアルは PSIM と SPICE と両方の使用経験のあるユーザーを対象とした PSIM における SPICE モジュール使用方法のクイックガイドです。より詳細な内容については SPICE モジュールマニュアルをご参照してください。

LTspice シミュレーションを実行する前に LTspice をインストールする必要があります。その 後 PSIM メニューバーの "オプション" >> "パス設定" をクリックして LTspice の実行ファイル の場所を設定してください。次図のようにパス設定ウィンドウの下の方に設定箇所があります。 設定しましたら "保存"をクリックした後に"閉じる"で閉じてください。

| 1) シミュレート(S) スクリプト オプシ                 | /ヨン(O) ユーティリティ(t)                     | ウィンドウ(W) へルプ(H)                              |     |          |
|----------------------------------------|---------------------------------------|----------------------------------------------|-----|----------|
| • × × 2                                | 設定                                    | on 🛍 🐢 📭                                     |     |          |
| FF Buck Converter                      | Languages                             |                                              |     |          |
| · · · · · · · · · · · · · · · · · · ·  | SimView自動実行                           |                                              |     |          |
|                                        | 11-20-                                |                                              |     |          |
| •••••••••••••••••••••••••••••••••••••• | 八人設定                                  |                                              |     |          |
| Buck                                   | パフロード地定                               |                                              |     |          |
|                                        | /////                                 | パス設定                                         |     | >        |
|                                        | パスワード無効                               | 検索パス:                                        | _   | 14.4.    |
| This c                                 |                                       |                                              |     | 318770   |
|                                        | ユーザ定義キーボード/                           |                                              |     | H985     |
| - Dic                                  | コーザ定差沙定を保た                            |                                              |     | ĿΛ       |
|                                        | 1 7 AC #38 AS AC 10 1411              |                                              | _   | ΤΛ.      |
|                                        | ユーザ定義設定を読み                            | <                                            | >   | 底へ       |
| Vin                                    | レガシーツールバーを詰                           | デバイスファイルパス:                                  |     |          |
|                                        | UNU COL                               | C:¥Powersim¥PSIM_2020a_SP_Softkey_SA¥Device  |     | ホルダー追加   |
|                                        | ディアクティペート                             | U.+PSIN+Devicebata                           | _   | ファイル追加   |
| • • • • • • • • (A)                    |                                       |                                              |     | 削除       |
|                                        | アップデート確認                              |                                              |     |          |
|                                        | ····                                  | <                                            | >   |          |
|                                        | · · · · DF                            | Cプロックインクルードパス;                               |     |          |
| • 400                                  | ĻΙ                                    |                                              |     | 追加       |
|                                        |                                       |                                              |     | 削除       |
|                                        |                                       |                                              |     |          |
|                                        |                                       |                                              |     |          |
|                                        |                                       | <                                            | >   |          |
| Pot                                    |                                       | SPICE T III 12:                              |     |          |
| 20                                     | · · · · · · · · · · · · · · · · · · · | 1                                            | -   | 追加       |
| ▲ <u>~</u> ^^^                         | <u> </u>                              | C:¥Program Files¥LTC¥LTspiceXVII¥lib         |     | 直锁余      |
| 18 18 18                               |                                       | C. C. C. C. C. C. C. C. C. C. C. C. C. C     | - 1 | Eデルを再ロード |
| 0.5 (1) > >                            | R1                                    |                                              |     |          |
| 100K Vgt 3                             | 10k · · · · · ·                       | <                                            | >   |          |
| · · · · · · · · · · · · · · · · · · ·  |                                       | i Tanina Parantakia Pila                     |     |          |
|                                        |                                       | Lispice executable File                      | _   |          |
|                                        | <mark>.</mark>                        | C:#Program Hiles#LTC#LTspiceXVII#XVIIx64.exe | _   | Browse   |
|                                        |                                       |                                              |     |          |
|                                        |                                       |                                              | 保存  | NUS      |
|                                        | L                                     |                                              | -   | <u> </u> |

図 1-1 LTspice 実行ファイルのパス設定画面

# 2. SPICE シミュレーションの実行

PSIM の回路図から SPICE シミュレーションを実行する基本的な流れを、PSIM の範例フォル ダ "examples SPICE"にあるサンプル回路を使用して説明します。範例はオリジナルのファ イルを変更してしまわないように別フォルダ、例えば"C: SPIM\_SPICE Tutorial"などのフ ォルダをご自身の PC 上に作成しそこへまずコピーをして使用してください。

メニューバーより**"ファイル**、範例を開く"をクリックし開いたウィンドウでサブフォル ダ "¥examples¥SPICE¥SiC Devices¥Rohm"を選択します。フォルダにあるサンプルファイル "Buck Converter with SCT2280KE (LT).psimsch"の回路を開きます。その後**"ファイル**へ名

前をつけて保存"で新しく作成したフォルダに保存して上書きしないようにしてください。 サンプル回路は次のようになっています。基本的な降圧コンバータの回路です。回路中には

・SPICE ネットリストを含んだ SPICE 指令ブロック "XSPD1"。

・SPICE モデル名"DRFN20TF6S"のダイオード D1.

これは XSPD1 で ".MODEL"で定義されています。

・SPICE サブサーキット名 "SCT2280KE"の MOSET Q1.

これは PSIM の SPICE ライブラリでサブサーキットブロックとして定義されています。 既存の SPICE モデルを PSIM 回路図に挿入する方法は、3 章「PSIM 回路図での SPICE モデ ルの使用」で説明します。

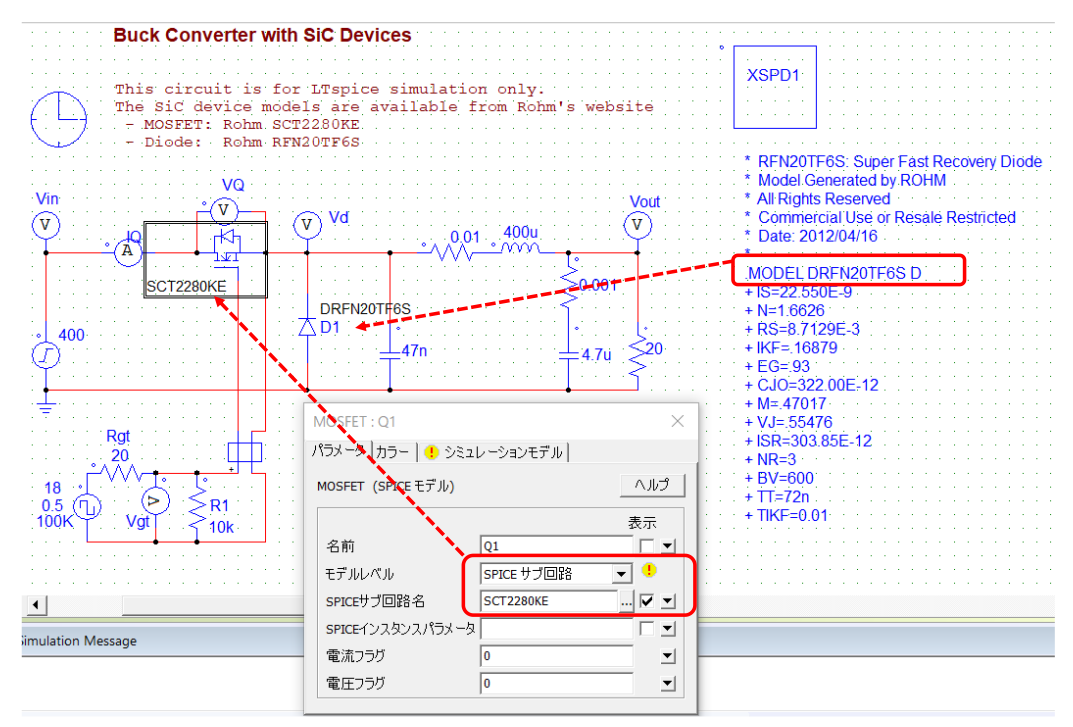

図 2-1 範例 "Buck Converter with SCT2280KE (LT)"の回路

モデルレベルが表示されない場合は次図のようにタブ" <sup>!</sup> シミュレーションモデル"で MOSFET、ダイオード、オンオフコントローラ(マルチレベル)各々を次図の設定としてくださ い。

| MOSFET : Q1               | < | ダイオード:D1 ×                | オンオフコントローラ(マルチレベル):S1 ×                                                                            |
|---------------------------|---|---------------------------|----------------------------------------------------------------------------------------------------|
| パラメータ   カラー ! シミュレーションモデル |   | パラメータ カラー ! シミュレーションモデル   | パラメータ カラー   🕛 シミュレーションモデル                                                                          |
| MOSFETモデル ヘルプ             |   | ダイオード ヘルプ                 | オンオフエントローラ: パワーからモデルへ ヘルプ                                                                          |
| ☞ シミュレーション用に異なる素子モデルを選択する |   | ▼ シミュレーション用に異なる素子モデルを選択する | 表示         表示           名前         S1         「」           入出力信号タイプ         リパワーからモデルへ 」         ● |
| PSIMモデル 理想的 💌             |   | PSIMモデル 理想的 💌             |                                                                                                    |
| DSIMモデル                   | [ | DSIMモデル                   |                                                                                                    |
| SPICEモデル SPICE サブ回路 👤     |   | SPICEモデル SPICE モデル        |                                                                                                    |

図 2-2 各素子のシミュレーションモデルの設定

# 2.1. SPICE シミュレーション制御

SImulationControl をダブルクリックし SPICE タブを選択すれば次図のウインドウが表示され、SPICE のシミュレーション制御の設定ができます。解析タイプを選び、パラメータを 決めシミュレーションのオプションを選びます。シミュレーションコントロールダイアログに はない SPICE 解析コマンドとオプションは SPICE 指令ブロックに書き込むことで実行するこ とができます。シミュレーションコントロールダイアログと SPICE 指令ブロックの詳細につい ては "SPICE モジュールマニュアル"を参照してください。

ここでは過渡解析の例を説明します。シミュレーションコントロールダイアログから開く 設定画面は次のようになります。

| <ul> <li>● トランジェンIC AC</li> </ul>                                                                           |                                                                               |
|----------------------------------------------------------------------------------------------------|-------------------------------------------------------------------------------|
| パラメータ       「 初期条件使用       時間ステップ       10n       最大ステップ       10n       始まる時間       0       終了時間     0.001 | 統合法<br><ul> <li>● 台形</li> <li>○ 変形台形</li> <li>○ ギヤ</li> <li>次数 2 ▼</li> </ul> |
| - 動作点                                                                                                    |                                                                               |
| -ステップ実行オプション<br>□ 有効  ▼ PARAM<br>パラメータ                                                                      | 許容誤差オプション     「     「     有効     RELTOL     「0.001     」                      |
| スイープのタイコLinear                                                                                              | TRTOL 7                                                                       |
| スタート 0                                                                                                    |                                                                               |
| 停止 0                                                                                                    | ABSTOL 1E-012                                                                 |
| 停止 0                                                                                                    | ABSTOL 1E-012                                                                 |

図 2-3 シミュレーションコントロールダイアログ\_SPICE タブ画面

# 2.2. SPICE シミュレーションの実行

設定終了後シミュレーションを開始するにはメニューバーの "シミュレート" >> "LTspice シ ミュレーション実行"で実行するか、メニューバーのシミュレーション実行のボタン<sup>LL</sup>をクリ ックして実行してください。

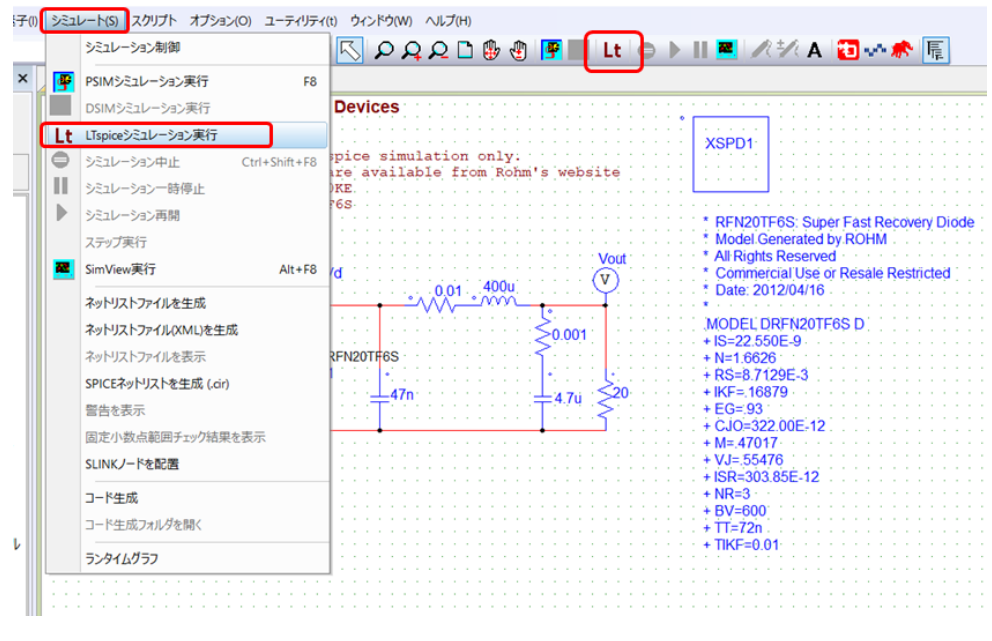

図 2-4 シミュレーション実行メニュー及び実行ボタン

- 0

LTspice シミュレーションは LTspice エンジンで実行されます。LTspice から生成される.log ファイルの内容は PSIM のメッセージウインドウに表示され、.raw ファイルの内容は PSIM の シミュレーションと同様に SimView で表示されます。

LTspice 実行中のステータスや進捗情報はLTspiceからPSIMへは渡されないため表示はされません。 LTspice 終了後 PSIM のメッセージウィンドウは LTspice で生成された.log ファイルの内容で更新され、raw ファイルの内容が SimView ウィンドウで表示されます。

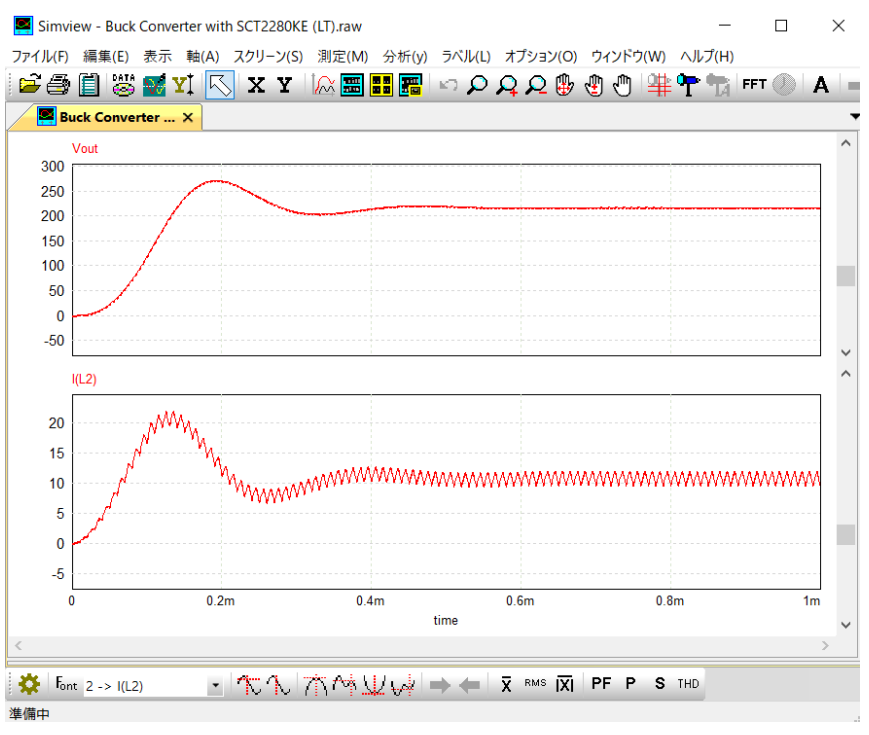

図 2-5 範例を使った SPICE シミュレーション結果の波形

シミュレーション結果はバイナリーかテキストのフォーマットで保存されます。フォーマットはメニューバーのオプション>>設定のタブ"一般的情報"の一番下の"シミュレーション"の"シミュレーション結果の保存"で設定できます。

注) シミュレーション速度はバイナリに設定した方が速くなります。

| ·般的情報   Advanced   ;                  | カラー   ライセン            | ス         |          |   |
|---------------------------------------|-----------------------|-----------|----------|---|
| 編集                                    |                       |           |          |   |
| ▼ グリッド表示                              |                       | ズーム倍率     | 1.2      |   |
| ● ラバーバンドを有効                           |                       |           |          |   |
| □ □ □ □ □ □ □ □ □ □ □ □ □ □ □ □ □ □ □ | hiects                |           |          |   |
|                                       | 5,0013                |           |          |   |
| -テキストフォント                             |                       |           |          |   |
| デフォルトフォント                             | 位置揃え                  | 左         |          | • |
| ランタイルガラフフォント                          | 1                     |           |          |   |
|                                       |                       |           |          |   |
| - 60扇)                                |                       |           |          |   |
| 線の太さ                                  | 2                     |           | 1        |   |
|                                       | 1-                    |           | -        |   |
| -シミュレーション                             |                       |           |          |   |
| シミュレーション結果の保存                         | 7: ⊙ <i>ľ</i> ⊻       | イナリ       | 🔿 ታキスト 🖣 |   |
| ▼ 出力バッファサイズの#                         | 服                     | 50 MB     |          |   |
| ▼ シミュレーション警告メ                         | ,<br>ッセージ非表示          |           |          |   |
|                                       | べての東圧と東               | あた保存      |          |   |
|                                       | へてい 电圧と电<br>- M い しまに | ,011で1本1ナ | 4000000  | _ |
| 「オンロスコープ表示の最不                         | ホイント数                 |           | 11000000 |   |
|                                       |                       |           |          |   |

図 2-6 シミュレーション結果の保存フォーマット設定画面

## 2.3. SPICE ネットリストのエクスポート

**"シミュレート" >> "SPICE ネットリストを生成(.cir)**"をクリックすることで PSIM 回路をキャプチャし SPICE ネットリストを出力することができます。これで生成されたネットリストファイルはシミュレーションのために LTspice ヘロードされます。

PSIM 回路図と同じ名前のネットリストファイルは、"SPICE ネットリストを生成"をクリック するたび、または LTspice シミュレーションを実行するたびにオーバーライドされます。

#### 2.4. SPICE ネットリストのインポート

手書きまたは他の回路図キャプチャソフトウェアから生成された既存のネットリストを PSIM にロードして LTspice シミュレーションを実行することができます。

PSIM のメニューバー"ファイル">>"SPICE ネットリストを開く"をクリックすると PSIM ヘネットリストファイルをロードし、LTspice を実行することができます。

#### 2.5. SPICE ネットリストフォーマット

PSIM では、PSIM の回路図を用いて LTspice シミュレーションを実行することができます。 SPICE ネットリストの構文と関数は LTspice でサポートされている必要があります。

他のソースからの SPICE ネットリストファイルの中には、LTspice がサポートしていない構 文や関数が含まれている場合があります。 このような場合、これらの文を手動で変換する必要 があります。

PSIM では簡単な構文チェックを行うことができます。詳細は SPICE モジュールマニュアル に記載されていますのでご参照ください。

# 3. PSIM 回路中での SPICE モデルの使い方

PSIMの回路中で SPICE モデルを定義するには.model を使用するか.subck を使用するかの二 通りの方法があります。前の章で使用した範例では

・".MODEL DRFN20TF6S D...";で定義したダイオード

・".SUBCKT SCT2280KE ...".で定義した MOSFET

が使用されていました。

この章では PSIM の回路図中で SPICE モデルを定義し、保存し、便利に使用できる方法について説明します。

3.1. SPICE Directive Block

SPICE モデルを読み込む一番簡単な方法としては上記の例のように PSIM の回路図中の "SPICE Directive Block"に SPICE モデルを書き込む(もしくはコピーして張り付ける)方法が あります。PSIM メニューの "**素子" >> "SPICE**">> **"SPICE Directive Block"** をクリックして ネットリストブロックを回路図に置き定義内容を書き込みます。

PSIM の回路図中には1つの SPICE 指令ブロックしか置けません。SPICE 命令文、モデルパ ラメータ、サブ回路ネットリストはすべてこの1つのブロックに書かれていないとなりません。 ダイオード D1 は ".model"で定義されています。回路中で素子を定義する場合は

- ・素子リストから、"**素子" >> "パワー" >> "スイッチ" >> "ダイオード"** でダイオードを 選択し回路中にブロックを置きます。
- ・ダイオードのパラメータダイアログでモデルレベルは "SPICE モデル"を選択します。
- ・SPICE モデル名は使用するモデル名"DRFN20TF6S"を入力します。
- ・".model" 指令とすべてのパラメータを SPICE 指令ブロック中に書き込みます。

・モデル名の横にあるボタンをクリックすると、PSIMの SPICElib フォルダ内の SPICE モ デルファイルの検索ダイアログが開きます。ユーザーは、使用するモデルが SPICE モデル リストに用意されているかどうかを検索して見つけることができます。含まれている場合 は、ディレクティブブロックに書く必要はありません。

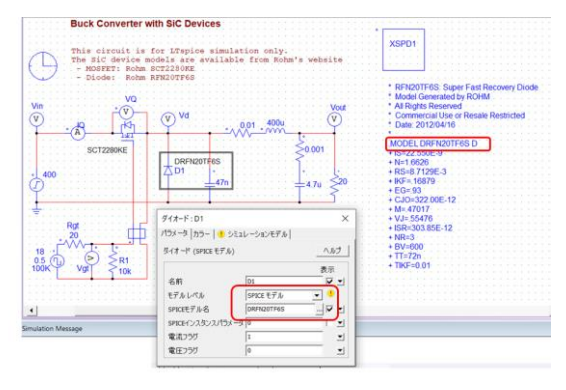

#### 図 3-1 ダイオードの設定画面

SPICE Directive Block の内容は"Save to file"ボタンで保存できます。

"Check syntax"ボタンをクリックするとネットリストの構文を LTspice 形式と照らし合わせて チェックします。これは SPICE モジュールマニュアルで説明します。

## 3.2. SPICE サブサーキットネットリストブロック

この例では MOSFET は ".subckt"の記述を使ったサブサーキットで定義されています。ノードは順にドレイン、ゲート、ソースと一般的な MOSFET の設定ですので回路中でデバイスを定義しやすくなっています。

- ・"**素子" >>"パワー ">>"スイッチ" >> "MOSFET" を**選択し回路図中の所定の場所にブロ ックを置きます。
- ・このブロックのパラメータダイアログでモデルレベルは "SPICE サブ回路" 選択します。
- モデルの入力スペースにはサブ回路名 "SCT2280KE"を入力します。名前の横にあるボ タンをクリックすると PSIM の SPICElib フォルダ内の SPICE サブサーキットファイル の検索ダイアログが開きます。使用するサブサーキットが PSIM に含まれているかどう かを検索することができます。もし含まれていない場合は、指令ブロックにネットリスト を書かなければなりません。

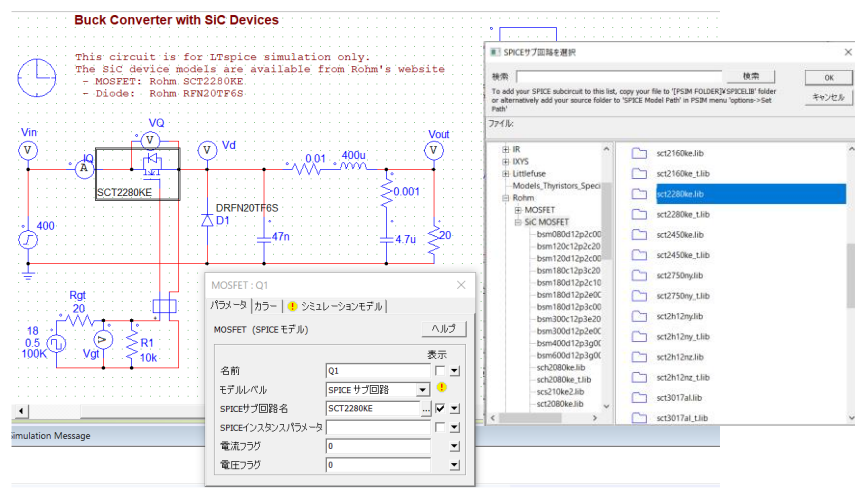

図 3-2 MOSFET Subcircuit Netlist Block の設定例

MOSFET サブ回路の各々のサブ回路の違ったノード数に対応させるために PSIM では 3,4,5

のノードを用意しています。

- ノード3:ドレイン、ゲート、ソース
- ノード4:ドレイン、ゲート(+)、ゲート(-)、ソース
- ノード5:ドレイン、ゲート、ソース、TjとTc
- となります。

サブ回路定義で通常とは違う特殊なノード定義やノードシーケンスを持つデバイスに対応で きるよう PSIM では SPICE サブ回路ネットリストブロックがあります。

範例回路では SCT2280KE はこの方法で PSIM 回路図中へ読みこんでいます。

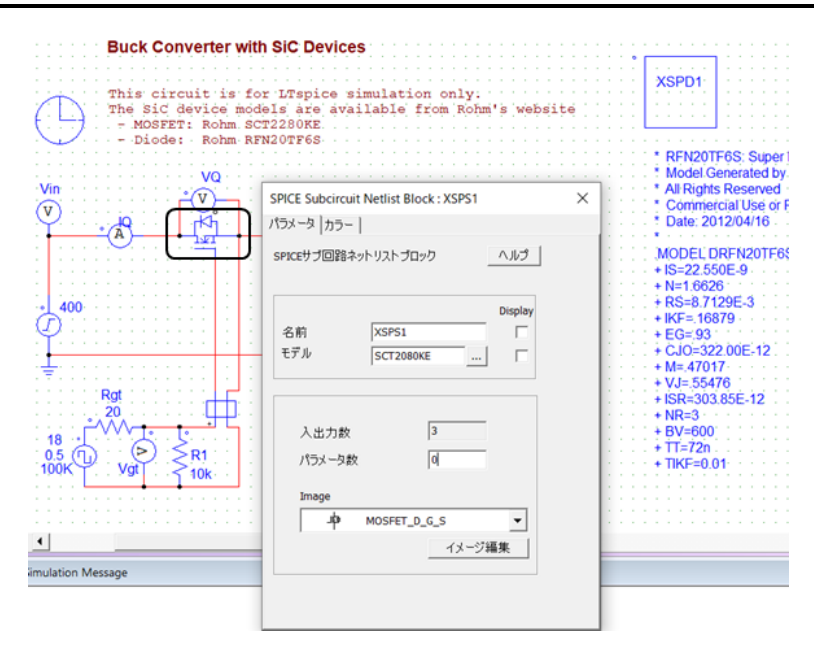

図 3-3 Subcirsuit Netlist Block

手順としては

- ・素子>>SPICE>>SPICE Subcircuit Netlist Block を選択し回路中に置きます。
- ・ダブルクリックし属性のウィンドウを開きます。
- ・"モデル"にはサブ回路名 "SCT2280KE"を入力もしくは探して入れます。
- ・サブ回路のイメージを編集するためには "Image"のリストからイメージを選択 し、"イメージの編集"で新しいイメージを作成してください。

注)ノード順はサブ回路の定義と必ず同じとなるように設定してください。

- ・配線をします。
- ・サブ回路がパラメータを持っており、デフォルト値と違う場合はその設定値と同じ 値となるようパラメータ設定を行うことを忘れないようにしてください。
- ・回路のファイル名 "Buck Converter with MOSFET SCT2280KE\_sub.psimsch"で 保存してください。
- ・シミュレーションを実行して結果が前の結果と同じであることを確認してください。

SPICE サブサーキットネットリストブロックを使用する際に、サブサーキットのイメージ がデフォルトのイメージと異なる場合、今後の使用のために保存されませんのでご注意くだ さい。このタイプのサブサーキットブロックを画像と一緒に保存するには、PSIM 素子を作成 します。PSIM 素子の作成方法については、「SPICE Module User Manual」に詳細な手順があ りますのでご参照ください。

#### 3.3. マルチレベルエレメント

概要で述べたようにすべての PSIM 素子が SPICE に対応しているわけではありません。 同様に SPICE モデルやサブサーキットネットリストで定義されている素子は PSIM では 使用できません。PSIM と SPICE で素子を切り換えてシミュレーションを実行しないと ならないため不便です。そこで PSIM では同じ回路図で PSIM と SPICE を実行できるよ う素子の属性で設定の切換えができるようになっています。

素子の属性にあるモデルレベルの横とタブ "シミュレーションモデル"部分に ! のマ ークがあれば設定できます。

例えば次の例では MOSFET はマルチレベル素子となっています。

- "シミュレーションモデル"のタブで
- "シミュレーション用に異なる素子モデルを選択する"のチェックボックスをチェックすると PSIM と SPICE で違うモデルを定義できます。
- ・PSIM モデルのプルダウンリストより"Level2"を選択します。
- ・SPICE モデルのプルダウンリストより "SPICE サブ回路"を選択します。

| Buck Converter with                                                               | h SiC Devices                                        | · · · · · · · · · · · · · · · · · · ·  |                                                   |
|-----------------------------------------------------------------------------------|------------------------------------------------------|----------------------------------------|---------------------------------------------------|
| This circuit is fo<br>The SiC device mod<br>- MOSFET: Rohm SC<br>- Diode: Rohm RF | r LTspice sir<br>els are avail<br>T2280KE<br>N20TF6S | mulation only:<br>lable from Rohm's we | bsite                                             |
| · · · · · · · · · · · · · · · · · · ·                                             | · · · · · · · · · ·                                  | <u> </u>                               | <u></u>                                           |
|                                                                                   | MOSFET : Q1                                          |                                        | × 11                                              |
|                                                                                   | パラメータ カラー                                            | ! シミュレーションモデル                          |                                                   |
| SCT2080KE                                                                         | MOSFETモデル                                            |                                        | <u> へルプ : : : : : : : : : : : : : : : : : : :</u> |
| 400                                                                               | 🔽 એટેટ્રિટ ન્ઝેક્ટ                                   | /用に異なる素子モデルを選択する                       | ;<br>;<br>;<br>;                                  |
| · · <u> </u>                                                                      | PSIMモデル                                              | レベル 2                                  | <b>.</b>                                          |
| . <del>-</del>                                                                    | DSIMモデル                                              |                                        | <b>•</b>                                          |
| 20                                                                                | SPICEモデル                                             | SPICE サブ回路                             | <b>•</b>                                          |
| 18 •• • • •<br>0.5 •• • • •<br>100K Vgt •• ••<br>100k                             |                                                      |                                        |                                                   |

図 3-4 マルチレベルエレメント設定画面

"パラメータ"のタブで PSIM と SPICE 両方のパラメータを入力します。PSIM はこの 2 つのモデルについての情報を保存します。

・まず"SPICE サブ回路"を選択し必要なサブ回路名とパラーメータを入力します。

・次に "Level2 "を選択しデータシート等にあるパラメータで項目を埋めてください。

PSIM では両方のモデル情報を同じファイルに保存します。

これで PSIM では"Level2"で、SPICE では"SPICE サブ回路"で設定した内容でシミュレーションを実行することができます。

3.4. PSIM/SPICE 互換性 Compatibility チェック

SPICE 対応素子としてすべての PSIM 素子が SPICE シミュレーションに対応しているわけで はありません。オプション>>設定>>Advanced にあります SPICE のチェックボックス

"Show image next to elements that can be used for SPICE"をチェックすると SPICE に対応 している素子の左側に <sup>SP</sup>がついて表示されていますので素子メニューかライブラリブラウザ で SPICE 対応素子かどうかをご確認ください。

オプション>>設定>>Advanced にあります Hardware code generation のチェックボックス "Show image next to elements that can be used for code generation"をチェックすると SPICE と SimCoder に対応した素子の左側には <sup>56</sup>がついて表示され確認することができます。

また、一部の要素には複数のモデルレベルがあります。一部のレベルは SPICE シミュレーションでサポートされていますが、一部のレベルはサポートされていません。

PSIM では**"表示">>"素子の使用レベルを確認"** でモデルレベルを確認できます。 この機能は次の図のようになります。

|                         |         |                                                                                                    |                                                                                                    |                             | ) |
|-------------------------|---------|----------------------------------------------------------------------------------------------------|----------------------------------------------------------------------------------------------------|-----------------------------|---|
| Show only multi-level e | lements |                                                                                                    |                                                                                                    |                             | • |
| マ 素子をハイライトする            | 5       |                                                                                                    |                                                                                                    | くルプ                         |   |
| Туре 🗸                  | Name    | PSIM Simulation                                                                                                    | SPICE Simulation                                                                                                    | Enable                      | 1 |
| MOSFET                  | Q1      | <ul> <li>○ レベル1</li> <li>○ レベル2</li> <li>X ○ SPICE モデル</li> <li>X ○ SPICE サブ回路</li> <li>X ○ SPICE サブ回路 (4-pin)</li> <li>X ○ SPICE サブ回路 (5-pin)</li> </ul> | <ul> <li>○ 理想的</li> <li>X C レベル1</li> <li>X レベル2</li> <li>C SPICE モデル</li> <li>④ SPICE サブ回路</li> <li>C SPICE サブ回路 (4-pin)</li> <li>C SPICE サブ回路 (5-pin)</li> </ul> | Enabled                     |   |
| インダクタ                   | L2      | <ul> <li>● レベル 1</li> <li>○ レベル 2</li> </ul>                                                                                                    | <ul> <li>● レベル 1</li> <li>○ レベル 2</li> </ul>                                                                                                    | Enabled                     |   |
| オンオフコントローラ(マ            | 51      | <ul> <li>創御信号から理想スイッチ</li> <li>創御信号からモデルへ</li> <li>パワーから理想スイッチへ</li> <li>パワーからモデルへ</li> </ul>                                                             | <ul> <li>創御信号から理想スイッチ</li> <li>創御信号からモデルへ</li> <li>パワーから理想スイッチへ</li> <li>パワーからモデルへ</li> </ul>                                                                      | Enabled                     |   |
|                         |         | <ul> <li>● レベル 1</li> <li>○ レベル 2</li> </ul>                                                                                                    | <ul> <li>レベル 1</li> <li>ロレベル 2</li> </ul>                                                                                                    | <ul> <li>Enabled</li> </ul> |   |
|                         |         |                                                                                                    |                                                                                                    | 閉じる                         |   |

図 3-5 マルチレベル素子確認ウィンドウ

この表は、ユーザーが異なるシミュレーションに対して正しい要素とモデルレベルを選択 設定するのに役立ちます。

・PSIM 用、SPICE 用、両方で使用できる素子がわかります。

・どの要素がマルチレベルかがわかります。PSIM,SPICE 各々に対するモデルレベルもわかりま す。

・この表を使うと素子属性のダイアログウインドウで行うのと同様にモデルレベルの変更や選 択が直接できます。

・素子の有効/無効は Enable チェックボックスのチェックの有無で設定できます

・Highlight Elements をチェックするとリストにあるすべての要素を回路図でハイライトします。 ンで実行できます。

リストのメニューは次のようになります。

- Show all :回路図中のすべての要素のリストを表示します。
- Show only Multi-level elements : マルチレベルの素子を表示します。
   PSIM,SPICE のモデルレベルを選択できます。
- Show only elements that are not compatible with PSIM engine :
   PSIM シミュレーションでサポートされない要素を表示します。
- Show only elements that are not compatible with SPICE engine :
   SPICE シミュレーションでサポートされない要素を表示します。

この機能により、使用とするシミュレーションエンジンがサポートしていない要素を素早 く特定し、設定を修正することができます。そして、同じ PSIM 回路図を使用して PSIM と SPICE シミュレーションの両方を実行する結果を得ることができます。

# 4. SPICE ライブラリの管理

PSIM では既存の SPICE モデルとサブサーキットを利用することができます。ここでは既存のファイルを利用するための方法をいくつか紹介します。

## 4.1. SPICE ネットリストファイルのパス設定

既存の SPICE ネットリストファイルのモデル(.model)やサブ回路(.subcircuit)を使う場合には PSIM のあるディレクトリのサブフォルダ"SPICElib"にこれらのファイルを置いてください。 PSIM は自動的にこのフォルダをロードします。ファイルの拡張子は.lib である必要はなくどの ような拡張子でも問題ありません。

別に新たなフォルダを設定したい場合は PSIM の "パス設定" でフォルダを追加することもで きます。例えば SPICE モデルを含む "My Spice Models"というファイルがフォルダ

"C:\PSIM\_SPICE Tutorial\SPICE Models"に置いてある場合、パス設定で次のように追加します。

- ・PSIM のメニューバーから "**オプション" >>"パス設定"**で、次図のようなパス設定の ダイアログが表示されます。
- ・"SPICE モデルパス"の右にある"追加"で"C:\PSIM\_SPICE Tutorial\SPICE Models" を追加します。
- ・"モデルを再ロード"をクリックしてパス設定を更新します。
- ・"保存"し"クローズ"してダイアログを終了します。

| パス設定                                                                                                    |        | >                               |
|----------------------------------------------------------------------------------------------------|--------|---------------------------------|
| 検索パス:                                                                                                    |        |                                 |
|                                                                                                    |        | 温加                              |
|                                                                                                    |        | 削除                              |
|                                                                                                    |        | トップへ                            |
|                                                                                                    |        | 上へ                              |
|                                                                                                    |        | 下八                              |
| <                                                                                                    | >      | 康へ                              |
| デパイスファイルパス:                                                                                                    |        |                                 |
| C:VPowersimVPSIM_2020a_SP_Softkey_SAVDevice                                                                                                    |        | ホルダー追加                          |
| D:VPSIMVDeviceData                                                                                                    |        | ファイル追加                          |
|                                                                                                    |        | 育団余                             |
|                                                                                                    |        |                                 |
| 1                                                                                                    |        |                                 |
|                                                                                                    |        |                                 |
| Cプロックインクルードパス:                                                                                                    |        |                                 |
|                                                                                                    |        | 3旦70                            |
|                                                                                                    |        | 削除                              |
|                                                                                                    |        |                                 |
|                                                                                                    |        |                                 |
|                                                                                                    |        |                                 |
| <                                                                                                    | >      |                                 |
| CONCELF (LUC)                                                                                                    |        |                                 |
| SPICE ( ) /// VA                                                                                                    |        |                                 |
|                                                                                                    | _      | 追加                              |
| C:VProgram FilesVLTCVLTspiceXVIIVIIb                                                                                                    |        | 追加<br>肖娜涂                       |
| C:VProgram FilesVLTCVLTspiceXVIIVIIb<br>C:VProgram FilesVLTCVLTspiceXVIIVIIb                                                                                          | _      | 追加<br>削除<br>モデルを再ロード            |
| C:VProgram FilesVLTCVLTspiceXVIIVilb C:VPowersimVPSIM_2020a_SP_Softkey_SAVSPICElib                                                                                    | C      | 追加<br>削除<br>モデルを再ロード            |
| CCVProgram FilesVLTCVLTspiceXVIIVIb     CVProgram FilesVLTCVLTspiceXVIIVIb     CVPowersimWPSIM_2020a_SP_Softkey_SAVSP2CEIb                                            |        | 追加<br>育0除<br>モデルを再ロード           |
| ar Koley Jyrvx.<br>C:VProgram FilesYLTCVLTspiceXVIIVila<br>C:VProversimVPSIM_2020a_SP_5oftkey_SAVSPXCEIla<br><                                                        | ,<br>, | 違加<br>剤除<br>モデルを再ロード            |
| CiVPoyram FilesVLTCVLTspootVLTMb CiVPoyram FilesVLTCVLTspootVLTMb CiVPowramWVS384_2820a_5#_Softwar_SAVSPICEIb                                                         |        | 違加<br>剤除<br>モデルを再ロード            |
| CVProyan Files/UTC/LTglock/UD/X/264-exe                                                                                                    | ,<br>, | 追加<br>角切除<br>モデルを再ロード<br>Browse |
| CV/Payoraneiki/TCN/TgenoVIB/06<br>CV/Payoraneiki/TSN/2020_07_Softwy_SAVSPCEIB<br>CV/Payoraneiki/TSN/2020_07_Softwy_SAVSPCEIB<br>CV/Payoraneiki/TCN/TgenoVIB/V2044.exe | ,<br>, | 追加<br>角隙<br>モデルを再ロード<br>Browse  |

図 4-1 モデルファイルパス設定画面

どのモデルとサブサーキットが SPICE シミュレーションに使えるモデルかを確認するために は "表示">> "SPICE モデルリスト"、もしくは "表示">> "SPICE サブ回路リスト" を 選択してモデルとサブサーキットがリストにあるかを確認してください。あれば SPICE 指令ブ ロックに書く必要はありません。

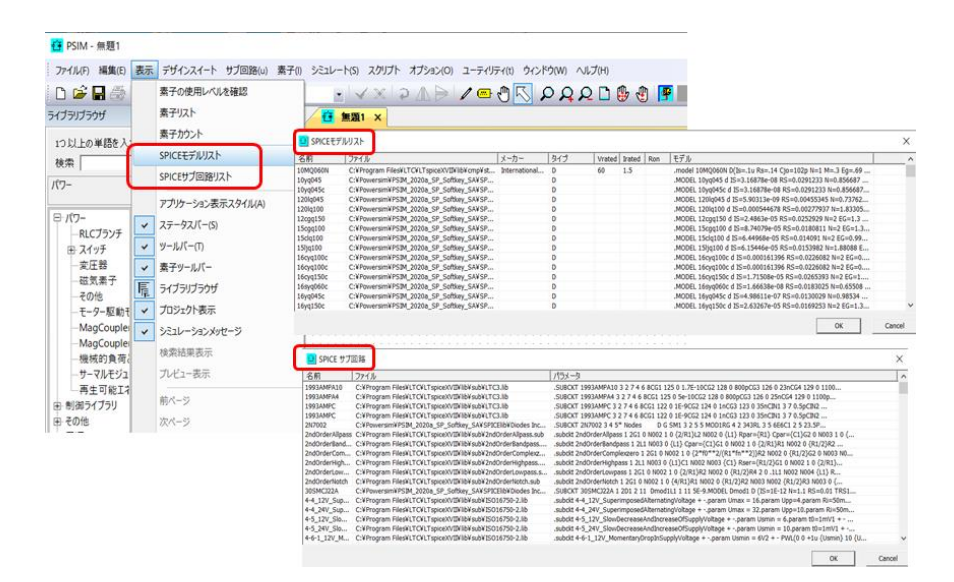

図 4-2 リスト表示

モデルファイルがサブフォルダ"SPICElib"のサブフォルダかパス設定で設定したフォル ダにある場合は SPICE 指令ブロックを使用する必要はありません。また、ファイルの拡張子 は.lib や.txt である必要はなく他の拡張子でも使えます。

もし意図せずにパス設定したフォルダにあるファイル名が SPICE 指令ブロックにある サブサーキットやモデル名と同じであった場合は PSIM 回路図中においた SPICE 指令ブロック で定義されている方が優先して使用されます。

#### 4.2. 指令文.lib または.include を使用する

SPICE モデルとサブサーキットを使う別の方法としては PSIM の回路図で SPICE 指令ブロックに ".lib"か ".include"で指令文を書く方法があります。

.lib Path \ Filename か、

.include Path \ Filename

この場合絶対パスで書かなければなりません。

上記の SPICE コマンドで指定されたファイルは SPICE モデルのためのモデルやサブサーキ ットの定義を含んでいます。この定義があればファイルの内容を SPICE 指令ブロックにコピー する必要はありません。

# 4.3. SPICE ネットリストファイルから PSIM ライブラリ素子を生成する

3.2 章で述べたように、"Buck Converter with MOSFET SCT2280KE\_sub.psimsch "という回路 でロードされている SPICE サブ回路には画像がリンクされていません。このサブ回路が新しい PSIM 回路図で呼び出されるたびに、SPICE サブ回路のネットリストブロックを追加するため の全ての作業を行わなければなりません。

PSIM の他の素子と同様にイメージとリンクした SPICE サブサーキットをもつ素子を生成し

保存するためには"イメージライブラリ編集"があります。

SPICE ネットリストファイルから PSIM 要素を作成する詳細な手順は、「SPICE モジュール マニュアル」に記載されています。

手順としては次のようになります。

- ・SPICE 指令ブロックと SPICE サブ回路ネットリストブロックを含むサンプル回路 "Buck Converter with MOSFET SCT2280KE\_sub.psimsch"を開きます。
- ・パラメータダイアログを開くために SPICE 指令ブロックをダブルクリックします。 "save to file"のボタンをクリックして内容を"MySPICESubckt.txt"としてフォルダ C:¥PSIM SPICE Tutorial¥SPICE Subs に保存します
- ・メニューの "編集>>ライブラリ編集>>ライブラリファイル編集"をクリックして "新しいライブラリ"をクリックします。(PSIMの既存のライブラリを使用する場合はそのライブラリに保存できますのでライブラリを選んで "ライブラリの編集"をクリックすると次の3つのステップはスキップできます)
- ・PSIM の "素子" メニューに表示したいライブラリ名を入力します。ここでは "User SPICE Elements" と入力します。
- ・ライブラリのファイル名 "My SPICE File"を入力します。OK をクリックするとこの新し いファイル名がライブラリリストへ追加されます。
- ・この新しいライブラリ名 "My SPICE File.lib"を選択し "選択したライブラリを編集"をク リックします。PSIM のイメージライブラリ編集が次の Window のように開きます。

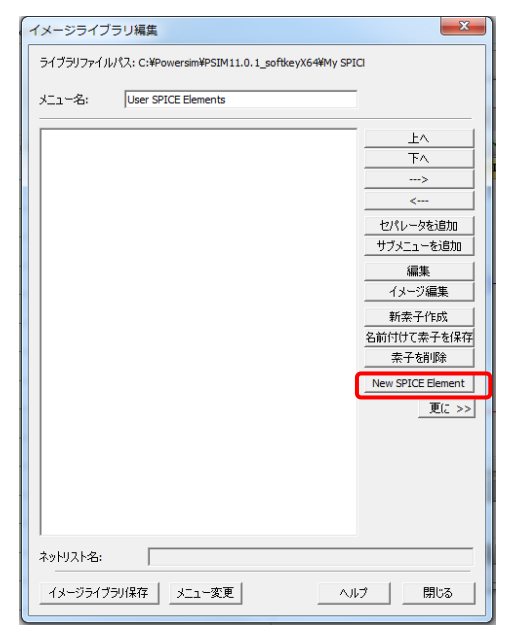

図 4-3 イメージライブラリ編集画面

- New SPICE Element のボタンをクリックします。ファイルの PSIM のパス設定にあるす
   べてのモデルと subircuit が表示されます。ユーザーのファイルがリスト中にない場合は
   "4.1 SPICE ネットリストファイルのパス設定"を参照し設定してください。
- ・例としてファイル"My SPICE Subckt.txt"をダブルクリックすると含まれるすべてのサ

ブサーキットが表示されます。

| <ul> <li>SPICEサブ回路を選択</li> </ul>                                                                                                    |                                                                                                    |
|----------------------------------------------------------------------------------------------------|----------------------------------------------------------------------------------------------------|
| 検索<br>To add your SPICE subcircuit to this list<br>alternatively add your source folder to<br>ファイル:<br>C:¥PSIM_SPICE Tutorial¥SPICE s | 検索 OK<br>; copy your file to '[PSIM FOLDER]¥SPICELIB' folder or<br>'SPICE Model Path' in PSIM menu 'options->Set Path' Cancel<br>ubs¥My SPICE Subckt.txt |
| SPICE subs                                                                                                    | Si4628DY                                                                                                    |
| . SPICElib                                                                                                    | Si4628DY_nmos                                                                                                    |
|                                                                                                    | Si4628DY_schottky                                                                                                    |

図 4-4 SPICE 素子選択画面

"Si4628DY" をダブルクリックすると SPICE Library Element のエディタが開きます。
 このエディタではサブサーキットの定義、名前、ノード数、パラメータとデフォルト値が
 自動的に生成されます。

| SPICE Library Ele              | ement                           |                                                  |               | ×          |
|--------------------------------|---------------------------------|--------------------------------------------------|---------------|------------|
| Name                           | Si4628DY                        | File: C:\PSIM_SPICE Tutorial\SPICE               | Subs (My SPIC | E Subckt.t |
| Description                    | SPICE Tutorial example MOSFET   |                                                  | Load          | Save       |
| Image                          | Ja <sup>1</sup> 23 ▼ Edit Image | .SUBCKT SI4628DY D G S<br>X1 D G S SI4628DY_mmos |               | ^          |
| Help File                      | SPICE Tutorial MOSFET Help.html | ENDS SI4628DY                                    |               |            |
|                                | Test Help Page                  |                                                  |               |            |
| Ports:   D, G, S<br>Variables: |                                 |                                                  |               |            |
| Name                           | Value                           |                                                  |               |            |
|                                |                                 |                                                  |               |            |
|                                |                                 |                                                  |               |            |
|                                |                                 |                                                  |               |            |
|                                |                                 | e                                                |               | +          |
|                                |                                 | 0                                                | к             | Cancel     |

図 4-5 SPICE ライブラリ素子画面

- ・開いたウインドウの"説明"には必要があれば簡単な説明として例えば"SPICE Tutorial example MOSFET"等を書き込みます。
- ・イメージリストから MOSFET イメージを選択します。ノード設定が subcircut の定義と 同じになっていることを必ず確認してください。
- ・新規のイメージが必要な場合、素子の編集のために"イメージの編集"をクックすると 寸法、ノードの設定、テキストの追加またこのイメージに対するグラフィックデザインの 追加などができます。
- ・フォルダ"Powersim/Help"にhtml 形式のヘルプ、ファイル名"SPICE Tutrial MOSFET Help.html"がオプションで追加されます。

最後に"Test Help Page"をクリックしてリンクを確かめてください。

- ・"保存"ボタンをクリックしてライブラリにある素子を保存します。"OK"をクリックし て SPICE 素子エディタを閉じます。
- ・イメージライブラリ編集では新しい素子 "Si4628DY""が表示されています。

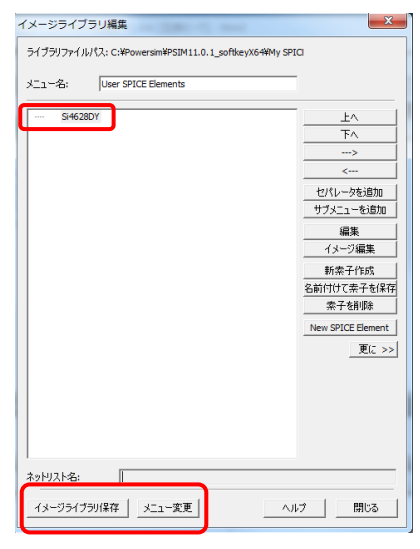

図 4-6 イメージライブラリ編集画面

- ・"イメージライブラリ保存"をクリックしてライブラリを更新し"メニュー変更"をク リックしてこの新規に作成した素子の表示を PSIM の"**素子**"メニューへアップデート します。
- ・これで新しい PSIM 素子として PSIM 回路で SPICE シミュレーションに使用できるよう になりました。

範例回路 "Buck-MOSFET SI4628DY(SPSN).psimsch"で SPICE シミュレーションのために 新規に生成したこの PSIM 素子を使うためには

- ・SPICE サブサーキットネットリストブロック"Si4628DY"を削除します。
- ・メニュー"素子>>User SPICE Elements>>Si4628DY"をクリックし回路図中の適当な所 に配置し配線を接続します。もしサブサーキットがパラメータをもっていてデフォルト 値と違う場合は回路中のパラメータ値を変更することを忘れないでください。
- ・PSIM ファイルを新しい名前 "Buck-MOSFET SI4628DY(SPICE Element).psimsch"で保存してください。
- これで SPICE シミュレーションを実行する準備が整いました。

| PSIM - Buck - MOSFET SI4628DY (SPICE).psimsch                                                       | T ULIGALANA MA                                                                                                    |
|----------------------------------------------------------------------------------------------------|----------------------------------------------------------------------------------------------------|
| · ファイル(F) 編集(E) 表示 デザインスイート サブ回路(                                                                   | ● 素子(I) シミュレート(S) オプション(O) ユーティリティ(I) ウィンドウ(W) ヘルプ(H)                                                                                                    |
| : 🗋 🚅 🛃 🎒 1 🐰 🖦 🔞 🗠 🗠 🧝                                                                             | 107- ▶ 2 2 4 5 4 5 1 1 1 1 1 1 1 1 1 1 1 1 1 1 1 1                                                                                                    |
| <u>ライブラリブラウザ</u><br>1つ以上の単語を入力して未子を検索します:<br>検索 <u>検索</u><br>User SPICE Elements                    | 해당-1/5 가                                                                                                    |
| 由・パワー<br>田・新師ライブラリ<br>田・その他                                                                         | イベント初回<br>Sim Codeコート目動主成<br>Roa July State State S |
| 田 最厚<br>- SPICE<br>- SPICE<br>- USE<br>- SPICE<br>- SPICE<br>- SPICE Planets<br>- USE SPICE Planets | Emulation Mercage                                                                                                    |
| プロジェクトビュー ライブラリブラウザ                                                                                 |                                                                                                    |
| 100のの一つ間は医学者キャーシャー:                                                                                 | . □□ ± 5 6 6 6 9 1> + E E E * * 2 E ± 4 + C C                                                                                                    |

図 4-7 新規生成 SPICE 素子選択画面

| ご注意                                                                                 |
|-------------------------------------------------------------------------------------|
| 1. 本資料に記載された製品の仕様は、予告なく変更することがあります。                                                 |
| 2. 本資料の内容については、万全を期しておりますが、万一ご不明な点などがあり                                             |
| ましたら、弊社までお申しつけください。                                                                 |
| 3. 本資料に記載された情報に起因する損害または特許権その他権利の侵害に関して                                             |
| は、弊社は一切の責任を負いません。                                                                   |
| 4. 本資料によって第三者または弊社の特許権その他権利の実施権を許諾するもので                                             |
| はありません。                                                                             |
| 5. 弊社の書面許諾なく、本資料の一部または全部を無断で複製することを固くお断                                             |
| りします。                                                                               |
| 6. 本資料に記載されている会社名、商品名は、各社の商標または登録商標です。                                              |
|                                                                                     |
| Copyright 2021 by Myway Corporation                                                 |
| All rights reserved. No part of this manual may be photocopied or reproduced in any |
| form or by any means without the written permission of Myway Corporation.           |
|                                                                                     |